## E3 - Attachments

## E3 Maternity System

## **Adding Attachments**

To add an attachment, such as a safeguarding document to a patient record click on 'Patient' on the toolbar and from the drop down list select Attachments.

Attached Documents box will pop up click on Attach New File button.

| Attached Documents               |                   | ×                  |
|----------------------------------|-------------------|--------------------|
| Attached Documents for Patient : |                   |                    |
| Document                         |                   | Last Updated       |
|                                  |                   |                    |
|                                  |                   |                    |
|                                  |                   |                    |
|                                  |                   |                    |
|                                  |                   |                    |
|                                  |                   |                    |
|                                  |                   |                    |
|                                  |                   |                    |
|                                  |                   |                    |
| Attach New File                  | Delete Attachment | Open Selected File |

Select the document you wish to attach from your desk top and click the 'open' button. This will add the attachment to the patient record. This

attachment must be linked to a central folder which all users have access to such as the safeguarding folder on the Trust drive.

| 😂 Open                                                                                                    |                                                                                                    |                                                                                                    | ×                                                                          |
|----------------------------------------------------------------------------------------------------|----------------------------------------------------------------------------------------------------|----------------------------------------------------------------------------------------------------|----------------------------------------------------------------------------|
| 🔾 🗸 📕 🕨 E3 hand                                                                                                    | outs 🕨 🔻 🔻                                                                                                    | Search E3 handouts                                                                                                    | ٩                                                                          |
| Organize 🔻 New fold                                                                                                    | der                                                                                                    | :== ▼                                                                                                    |                                                                            |
| <ul> <li>✓ Favorites</li> <li>☑ Desktop</li> <li>☑ Desktop</li> <li>☑ Downloads</li> <li>☑ Recent Places</li> <li>☑ Libraries</li> <li>☑ Documents</li> <li>☑ Documents</li> <li>☑ Music</li> <li>☑ Pictures</li> <li>☑ Videos</li> <li>☑ Computer</li> <li>☑ Local Disk (C:)</li> </ul> | Name<br>Antinatal Care Contacts V1.0<br>Baby V1.0<br>Gravida V1.1<br>header & footer<br>Icons V1.0<br>Lists & Stats V1.0<br>Patient Note V1.0<br>Patient record overview V1.0<br>During the second second | Date modified<br>15/09/2017 09:53<br>27/09/2017 06:41<br>15/09/2017 08:01<br>15/09/2017 08:53<br>18/08/2017 08:16<br>22/08/2017 08:41<br>18/08/2017 08:19<br>11/08/2017 08:35 | Type<br>Micros<br>Micros<br>Micros<br>Micros<br>Micros<br>Micros<br>Micros |
|                                                                                                    | Postnatal Care V1.0 Postnatal Care V1.1 Pregnancy Notes V1.0 Print & Reprint V1.0 Print & Reprint V1.0                                                                                                    | 16/08/2017 13:35<br>15/09/2017 08:29<br>16/08/2017 13:36<br>18/08/2017 13:14                                                                                                  | Micros<br>Micros<br>Micros                                                 |
| 🚽 adamsyv - Home 🔻<br>File r                                                                                                    | Pregnancy Notes V1.0                                                                                                    | Open 🔽                                                                                                    | ►<br>Cancel                                                                |

Attachments are displayed by document type and when last updated.

Open the document by clicking on the file name to highlight it, then click the Open Selected File button.

Attached Documents for Patient :

| Document                                          |                   | Last Updated                         |
|---------------------------------------------------|-------------------|--------------------------------------|
| Pregnancy Notes V1.0.doc<br>Patient Note V1.0.doc |                   | 27/09/2017 10:31<br>27/09/2017 01:37 |
| Attach New File                                   | Delete Attachment | Open Selected File                   |

To delete an attachment click on the relevant document and then click the Delete Attachment button.

When attachments are added to a patient record a yellow circle will be visible within the report viewer of the patient record to alert you.

Online URL: <u>https://elearning.cornwall.nhs.uk/site/kb/article.php?id=59</u>